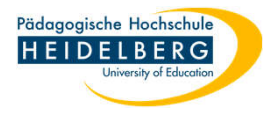

## Druck über Stapelverarbeitung in Foxit PDF-Editor

- 1. Foxit aufrufen, öffnen einer Datei ist nicht nötig.
- 2. Reiter "Datei" wählen, dort "Batch-Druck" wählen

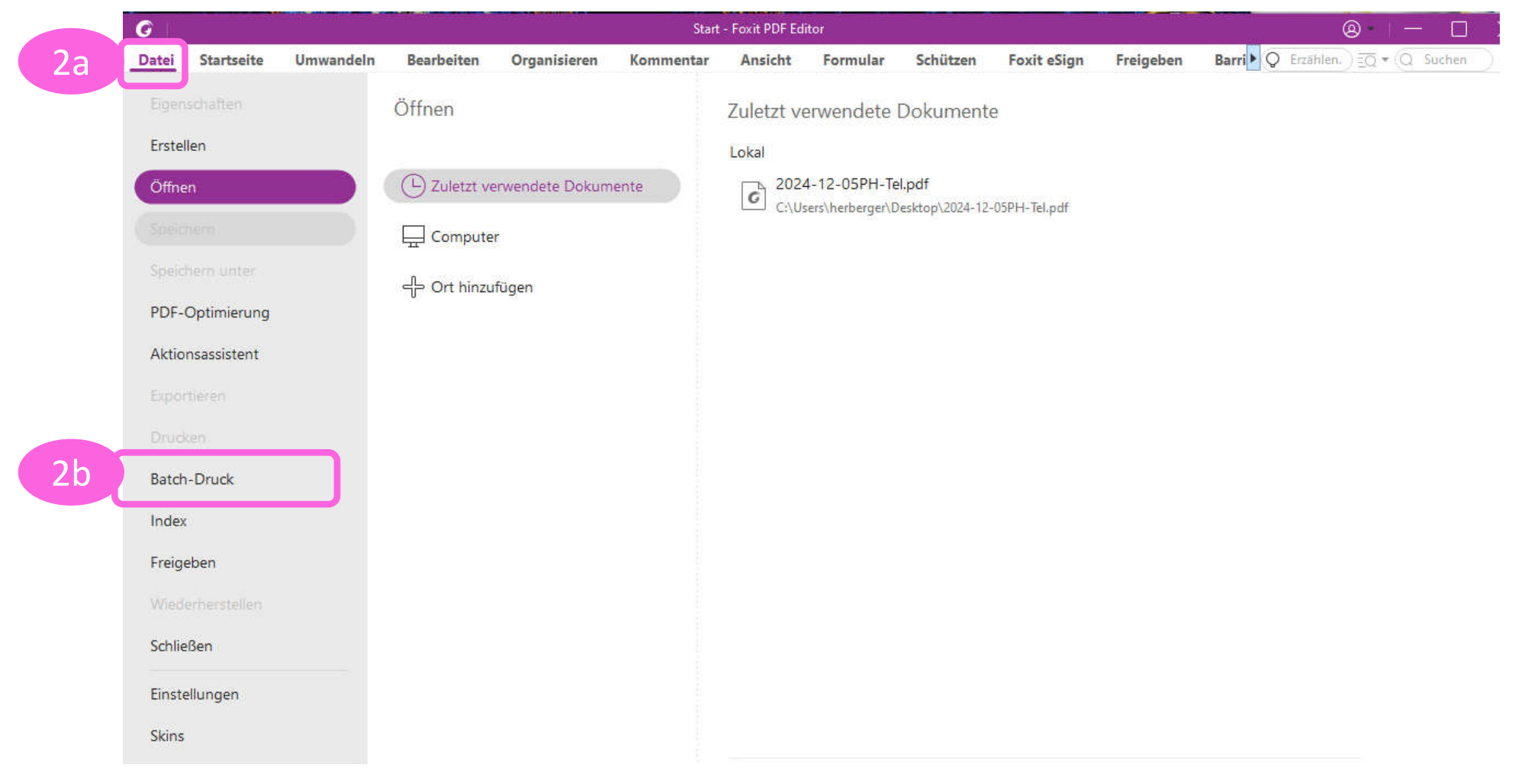

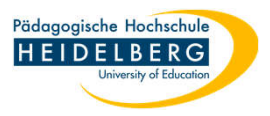

- 3. richtigen Drucker auswählen und ggf. die Druck-"Eigenschaften" für diesen auswählen
- 4. im unteren Drittel "Skalieren" wählen und darin "an Seitenränder anpassen"; ggf. im rechten Bereich weitere Anpassungen vornehmen.
- 5. im mittleren Teil "Dateien hinzufügen..." wählen

|        |                                   | Too                                             | ol-Assisten                | t (Häufig verwer            | ndete Tools) |                 |                       |                                                                                                    |
|--------|-----------------------------------|-------------------------------------------------|----------------------------|-----------------------------|--------------|-----------------|-----------------------|----------------------------------------------------------------------------------------------------|
| B      | Batch-Druck                       |                                                 |                            |                             | 3a 🔪         | 3b 🔰            |                       |                                                                                                    |
| orogra | Name:                             | Brother M                                       | FC-L9570CDW                | l series                    |              | Eigenschaften   | Erweitert             |                                                                                                    |
|        | Kopien:                           | 1 🗘                                             | Sortieren                  |                             | Als Gra      | ustufen drucken | Als Bild drucken      | 🗌 Randanschnittsmarkie                                                                               |
| er     | Dateien zu                        | m Drucken                                       |                            |                             |              |                 |                       |                                                                                                    |
| 5      | Dateien hi                        | inzufügen                                       |                            |                             | Nach obe     | n Nach unten    | Entfernen             | Beidseitig drucken                                                                                   |
|        | Name                              |                                                 | Geändert                   | Bereich                     | Größe        | Speicherort     |                       | An langer Kante blättern<br>An kurzer Kante blättern<br>Automatisch drehen<br>Automatisch zentrieren |
|        | Inklusive<br>Druckeinst           | e aller geöffn<br>tellungen                     | eten <mark>PDF-Doki</mark> | umente                      |              | S               | eitenbereichsoptionen | Ausrichtung                                                                                          |
| 4a     | Skalier                           | en Gr                                           | oße Seiten<br>kacheln      | Mehrere Seiten<br>pro Blatt | Bookle       | t               |                       | Druckbereich                                                                                         |
|        | ⊖ Keine                           |                                                 |                            |                             |              |                 |                       | Dokument und Markierungen 🛛 🗸                                                                        |
| 4b     | An Seit                           | enränder anp                                    | passen                     |                             |              |                 |                       |                                                                                                    |
|        | ○ Auf Dru<br>○ Benutz<br>□ Papier | uckerränder v<br>erdefinierte S<br>quelle anhan | Ausgabe                    |                             |              |                 |                       |                                                                                                    |

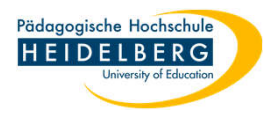

## 6. hierunter "Dateien hinzufügen..." oder "Ordner hinzufügen..." wählen als Beispiel wurde "Dateien ..." gewählt

| atch-Druck                             |                                                                  |             |               |                        |                                                                                | ×                                                                                                    |                                                                                                    |                                                          |                   |
|----------------------------------------|------------------------------------------------------------------|-------------|---------------|------------------------|--------------------------------------------------------------------------------|----------------------------------------------------------------------------------------------------|----------------------------------------------------------------------------------------------------|----------------------------------------------------------|-------------------|
| Name:                                  | Brother MFC-L9570CDW series                                      | ~           | Eigenschaften | Erweitert              |                                                                                |                                                                                                    |                                                                                                    |                                                          |                   |
| Kopien:                                | 1 Sortieren                                                      | Als Graustu | ufen drucken  | Als Bild drucken       | Randanschnittsmarkier                                                          | ngen                                                                                                    |                                                                                                    |                                                          |                   |
| Dateien zum<br>Dateien hin:<br>Dateier | n Drucken                                                        | Nach oben   | Nach unten    | 1 Entfernen            | <ul> <li>☑ Beidseitig drucken</li> <li>⑥ An langer Kante blättern</li> </ul>   |                                                                                                    |                                                                                                    |                                                          |                   |
| Ordnei                                 | er hinzufügen                                                    | Große       | speicheront   |                        | ○ An kurzer Kante blättern<br>☑ Automatisch drehen<br>☑ Automatisch zentrieren |                                                                                                    |                                                                                                    |                                                          |                   |
| Inklusive a                            | aller geöffneten PDF-Dokumente                                   |             | 5             | Seitenbereichsoptionen | Ausrichtung                                                                    |                                                                                                    |                                                                                                    |                                                          |                   |
| Druckeinstel                           | llungen<br>Große Seiten Mehrere Seiter                           | 1 Booklet   |               |                        | Aut Batch-Druck                                                                |                                                                                                    |                                                                                                    |                                                          | ×                 |
| ⊖ Keine<br>● An Seiter                 | nränder anpassen                                                 | <u></u>     |               |                        | Dok Kopien: 1                                                                  | C Öffnen     ← → × ↑                                                                                                    | ulung > Beispieldateien                                                                                                    | ✓ ♂ Beispieldateier                                      | n durchsucł       |
| O Auf Druc                             | ckerränder verkleinern                                           |             |               |                        | Ausg Dateien hinzufügen                                                        | Organisieren  Veuer Ordner                                                                                                    | News                                                                                                    | Datum                                                    | - 8== X           |
| Papierqu                               | rdefinierte skallerung<br>uelle anhand der PDF-Seitengröße auswä | ihlen       |               |                        | Di Name                                                                        | E-Mail_Webmail                                                                                                    | Name<br>[]] Test_sichererDruck Zertifikat_WasserzeichenTextHQ<br>[]] Test_sichererDruck Zertifikat WZ Bild HQ.pdf                             | . 18.02.2022 17:26<br>18.02.2022 17:46                   | Fox               |
| Seiteneinstel                          | llungen                                                          |             |               |                        |                                                                                | forit Editor pro                                                                                                    | Test_sichererDruck Zertifikat_WZ_Bild_HQ_et_KW_Sc     Test1_modernerFülltext_foxit.pdf                                                        | . 18.02.2022 18:27<br>11.01.2022 14:15                   | Fox               |
|                                        |                                                                  |             |               |                        |                                                                                | 🛄 Anleitungen aus Foxit-Helpo                                                                                                    | lest _modernerFulltext_toxit_Wasserzeichen.pdf     lest _modernerFülltext_MS.pdf     lest _Fülltext_alt_foxit.pdf                             | 14.02.2022 12:03<br>11.01.2022 14:14<br>11.01.2022 14:25 | Fox<br>Fox<br>Fox |
| 7.                                     | im sich öffnend                                                  | en Exp      | lorer die     | Dateien                | Druckeinstellungen                                                             | HelpDesk Dateianfragen                                                                                                    | Test3_Fülltext_alt MS.ndf                                                                                                    | 1.01.2022 14:23<br>01.2022 14:20<br>18.02.2022 11:40     | Fox<br>Fox<br>Fox |
|                                        | auswählen (zus                                                   | ätzlich     | gedrück       | te shift-Tast          | e <sup>O Keine</sup>                                                           | Für Schulung                                                                                                    | Test3_Fülltext_Lorem_Kapitel_Logo_Test smallestfs.p      Test3_Fülltext_Lorem_Kapitel_Logo_test Standard.pdf      Test3_Fülltext Lorem_MS.pdf | 18.02.2022 11:16<br>18.02.2022 11:37<br>11.01 2022 14:21 | Fox<br>Fox        |
|                                        | markiert mit Hilfe der Maus einen ganzen                         |             |               |                        |                                                                                | An Seitenränder anp     Auf Druckerränder v     Dateiname: "Test3 Fülltext Lorem foxit.odf" "Beschaffung, BSP ausfuellbares Formula |                                                                                                    |                                                          |                   |
|                                        | Die ekwen Deteien keur zunäteliek gedrüchte                      |             |               |                        |                                                                                |                                                                                                    | Aus ECM of                                                                                                    | fnen Öffnen                                              | Ab                |
|                                        |                                                                  |             |               |                        | Seiteneinstellungen                                                            |                                                                                                    |                                                                                                    | OK Abb                                                   | rechen            |
|                                        | Strg-laste mark                                                  | aert me     | enrere ei     | Inzelne                |                                                                                | ⊾ Test sichererDruck 7ertifikat Wasserzei                                                                                           | rhenTevtH() n                                                                                                    |                                                          |                   |

Dateien. Mit "Öffnen" bestätigen.

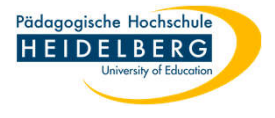

## 8. die gewählten Dateien tauchen nun in der vorher leeren Liste auf

| Name: E<br>Kopien:                           | Brother MFC                         | C-L9570CDW :                         | series                      | ✓<br>□ Als Graus               | Eigenschaften<br>tufen drucken                                  | Erweitert                                              | Randanschnittsmarkierungen                                                                                                    |
|----------------------------------------------|-------------------------------------|--------------------------------------|-----------------------------|--------------------------------|-----------------------------------------------------------------|--------------------------------------------------------|----------------------------------------------------------------------------------------------------|
| Dateien zum I<br>Dateien hinzu               | Drucken<br>ufügen                   |                                      |                             | Nach oben                      | Nach unten                                                      | Entfernen                                              | Beidseitig drucken                                                                                                    |
| Name<br>င္ထြဲ Beschaffu<br>င္လြဲ Test3_Füllt | ng_BSP<br>text_Lor                  | Geändert<br>11-01-2022<br>11-01-2022 | Bereich<br>1 - 1<br>1 - 3   | Größe<br>190,18 KB<br>77,62 KB | Speicherort<br>C:\Users\herberger\Pic<br>C:\Users\herberger\Pic | tures\\$00 Seggi V\SEGGI\<br>tures\\$00 Seggi V\SEGGI\ | <ul> <li>An langer Kante blättern</li> <li>An kurzer Kante blättern</li> <li>Automatisch drehen</li> <li>Automatisch zentrieren</li> </ul> |
| ]Inklusive all                               | ler geöffnete<br>ung <del>e</del> n | en PDF-Dokur                         | mente                       |                                | <u>S</u>                                                        | itenbereichsoptionen                                   | Ausrichtung<br>Autom. Hochformat/Querforma ~                                                                                               |
| Skalieren                                    | Groß<br>ka                          | e Seiten I<br>cheln                  | Mehrere Seiten<br>pro Blatt | Booklet                        |                                                                 | 3                                                      | Druckbereich                                                                                                    |
| ⊖ Keine                                      | ände <mark>r a</mark> npa           | ssen                                 |                             |                                |                                                                 |                                                        | Dokument und Markierungen 🛛 🗸                                                                                                    |
| An Seitenr                                   |                                     | kleinern                             |                             |                                |                                                                 |                                                        | Ausgabe                                                                                                    |

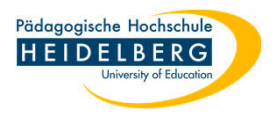

- 9. Die Reihenfolge stimmt nicht, oder eine Datei wurde fälschlich ausgewählt?
- 10. Markieren Sie diese Datei durch Draufklicken, im Beispiel die obere
- 11. die Optionsbuttons über dem Listenfeld sind nun aktiv, hier kann nach unten/oben verschoben oder die Datei entfernt werden
- 12. Wählen Sie unten rechts "OK"
- 13. auch bei doppelseitigem Druck startet der Druck jed der Einzeldateien auf einen frischen Blatt Papier, d.h., z.B., die erste Datei hat nur eine einzelne Seite, dann w diese auf die Vorderseite de ersten Blattes gedruckt und die Rückseite bleibt leer, die 2. Datei der Liste fängt dan auf der Vorderseite des nächsten Blattes an.

14. Fertig.

| Name:        | Brother MF    | C-L9570CDW            | series                      | ~         | Eigenschaften            | Erweitert                |                               |
|--------------|---------------|-----------------------|-----------------------------|-----------|--------------------------|--------------------------|-------------------------------|
| Kopien:      | 1 🗘           | Sortieren             |                             | Als Graus | tufen drucken            | Als Bild drucken         | Randanschnittsmarkierunge     |
| Dateien zum  | Drucken       |                       | 11                          |           | ia (                     |                          | Paidraitia druckan            |
| Dateien hinz | ufügen        |                       |                             | Nach oben | Nach unten               | Entfernen                |                               |
| Name         |               | Geändert              | Bereich                     | Größe     | Speicherort              |                          | An langer Kante blattern      |
| 👷 Beschaffu  | ing BSP       | 11-01-2022            | 1-1                         | 190,18 KB | C:\Users\herberger\Pictu | ures\\$00 Seggi V\SEGGI\ | O An kurzer Kante blattern    |
| 📓 Test3_Füll | text_Lor      | 11-01-2022            | 1-3                         | 77,62 KB  | C:\Users\herberger\Pictu | ures\\$00 Seggi V\SEGG"  | 10 domatisch drehen           |
|              |               |                       |                             |           |                          |                          |                               |
|              |               |                       | in a state of the           |           | Seit                     | tenhereichsontionen//    | Ausrichtung                   |
| Inkiusive ai | ier geome     | en PDF-Dokui          | mente                       |           | 300                      | tensererensoptionen      | Autom Hochformat/Ouerforma ~  |
| Skalieren    | Grok          | Be Seiten I<br>acheln | Mehrere Seiten<br>pro Blatt | Booklet   |                          |                          |                               |
|              |               |                       |                             | 1         |                          |                          | Druckbereich                  |
| ○ Keine      |               |                       |                             |           |                          |                          | Dokument und Markierungen 🗸 🗸 |
| An Seiten    | ränder anpa   | issen                 |                             |           |                          |                          |                               |
|              | erränder ve   | erkleinern            |                             |           |                          |                          | Ausgabe                       |
| OBenutzero   | lefinierte Sk |                       |                             |           |                          |                          |                               |
| Papierqu     | elle anhand   | der PDF-Seite         | ngröße auswäh               | len       |                          |                          |                               |